## Firmware Update Instructions for: M1003Z, M1203Z, M1503Z

Please follow the steps below to update the firmware on your M1003Z, M1203Z, and M1503Z digital photo frame.

WARNING: The photo frame models listed in this tutorial use different firmware - do not use the firmware for one model to flash a different model. This will result in permanent damage to the photo frame beyond repair and is not covered by warranty.

- 1. Prepare an empty SD card that is 32GB or smaller. Do not use a USB drive.
- 2. Download the appropriate firmware ZIP file from <u>www.miccatron.com</u>. Do not use the firmware for a different model number.
- 3. Extract the ZIP file and copy the AMAMUPUP.bin file to an empty SD card. Do not use a USB drive.
- 4. Insert the SD card into the photo frame and turn on the photo frame.
- 5. Navigate to the Settings menu, then select System Setup  $\rightarrow$  System Upgrade  $\rightarrow$  Yes
- 6. The photo frame will now display a firmware update progress bar. DO NOT TURN OFF THE PHOTO FRAME OR OTHERWISE DISTURB THE UPGRADE PROGRESS
- 7. When finished, the photo frame will restart and display the main menu.
- 8. Turn off the photo frame, remove the SD card, and delete the AMAMUPUP.bin file from the SD card.